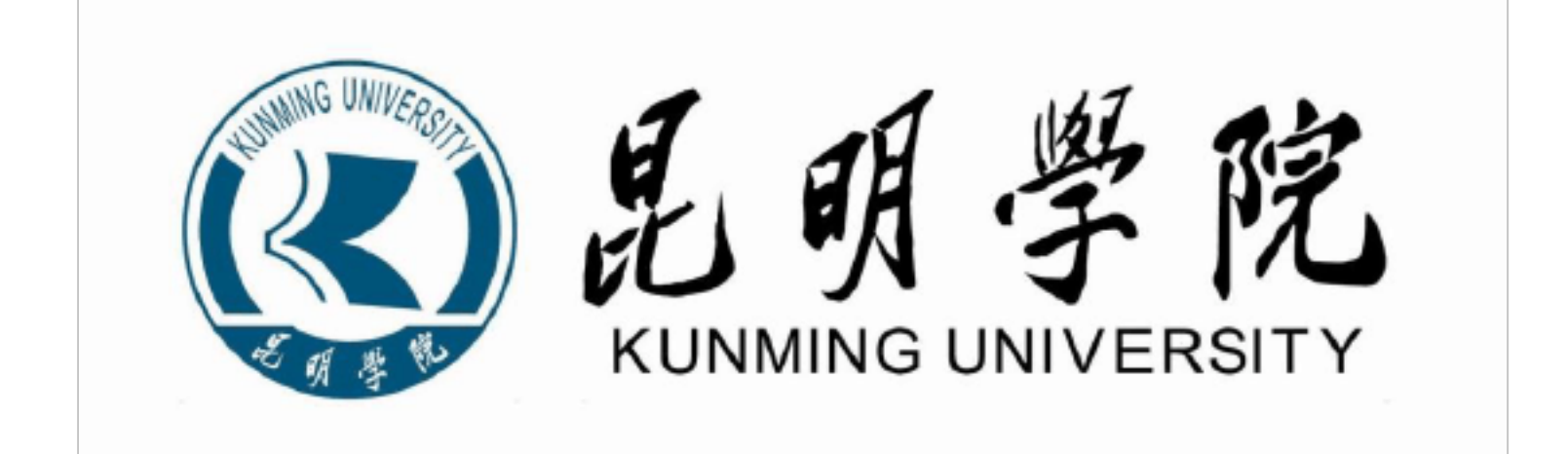

# 《电子技术II课程设计》 报告

| 姓  | 名  | 雷锋             |  |
|----|----|----------------|--|
| 学  | 日  | 52305105121520 |  |
| 院  | 系  | 自动控制与机械工程学院    |  |
| 班  | 级  | 核电一班           |  |
| 指导 | 教师 | 王老师 黄老师        |  |

2014年6月

| <u> </u> | 设计的目的 ••••••                                      | •• 1        |
|----------|---------------------------------------------------|-------------|
| `        |                                                   | 1           |
| <b>`</b> | 议计仕务 小 安 水 ●●●●●●●●●●●●●●●●●●●●●●●●●●●●●●●●●      | •• 1        |
| 三,       | 课程设计内容 ••••••••••                                 | •• 1        |
|          | 1. Multisi <b>侦</b> 真软件的学习 •••••••                | •• 1        |
| 四、       | 基础性电路的 Multisim仿真 ••••••                          | ••2         |
|          | 1.题目一: 半导体器件的 Multisim仿真 ••••••                   | •• 2        |
|          | 2.题目二: 单管放大电路的 Multisim仿真 ······                  | •• 7        |
|          | 3.题目三: 差分放大电路的 Multisim仿真 ······                  | <b>•</b> 11 |
|          | 4.题目四:两级反馈放大电路的 Multisim仿真 ······                 | <b>1</b> 4  |
|          | 5.题目五: 集成运算放大电路的 Multisim仿真 ······                | 21          |
|          | 6.题目六: 波形发生电路的 Multisim仿真 ······                  | 23          |
| 五.约      | 宗合性能电路的设计和仿真 •••••••••••••••••••••••••••••••••••• | 26          |
|          | 1.题目二: 功率放大器的设计                                   | 26          |
| 六、       | 总结 ••••••                                         | 29          |
| 七、       | 参考文献 ••••••                                       | 29          |

目录

一、设计的目的

该课程设计是在完成《电子技术 2》的理论教学实践,掌握电子电路计算机辅助分析与设计 的基本知识和基本方法,培养综合知识应用能力和实践能力,为今后从事本专业相关工程技 术打下基础。

## 二、设计任务和要求

本次课程设计的任务是在教师的指导下,学习 Multisim 仿真软件的使用方法,分析和设计 完成基础性的电路设计和仿真及综合性电路设计和仿真。 要求:

- 巩固和加深对《电子课程 2》课程知识的理解; 1、
- 会根据课题需要选学参考书籍、查阅手册和文献资料; 2
- 掌握仿真软件 Multisim的使用方法; 3、
- 掌握简单模拟电路的设计、仿真方法; 4、
- 按课程设计任务书的要求撰写课程设计报告,课程设计报告能正确反映设计和仿真 5、 结果。

## 三、课程设计内容

#### 1. Multisim仿真软件的学习

Multisim7是一个优秀的电工技术仿真软件,既可以完成电路设计和版图绘制,也可以创建 工作平台进行仿真实验。Multisim7软件功能完善,操作界面友好,分析数据准确,易学易 用,灵活简便,因此,在教学、科研和工程技术等领域得到广泛地应用。

四、基础性电路的 Multisim 仿真

1.题目一:半导体器件的 Multisim 仿真

#### 1.1 课程设计任务

1.利用 Multisim观察半导体二极管的单向导电性; 2.利用 Multisim观察稳压管的稳压作用; 1.2 电路模型的建立

1.2.1 二极管仿真电路

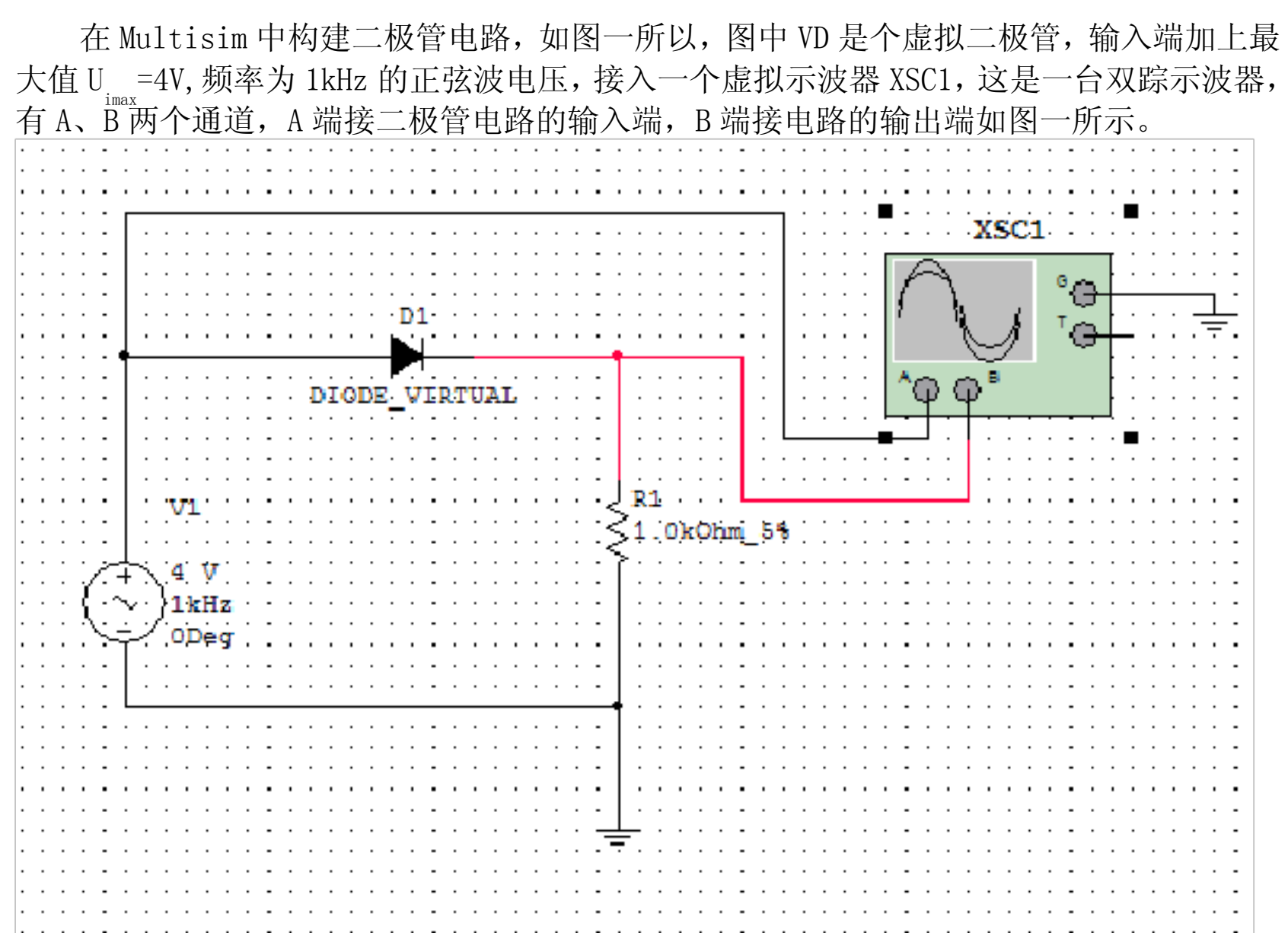

#### 图一 二极管仿真电路电路图

电路仿真以后,可由示波器观察到输入、输出波形,如图二所示。为了便于区别,用黑 色线显示输入波形,用红色线显示输出波形。由图可见,输入信号是一个双向的正弦波电压, 而经过二极管以后,在输出端得到一个单方向的脉动电压,可见二极管具有单向导电性。

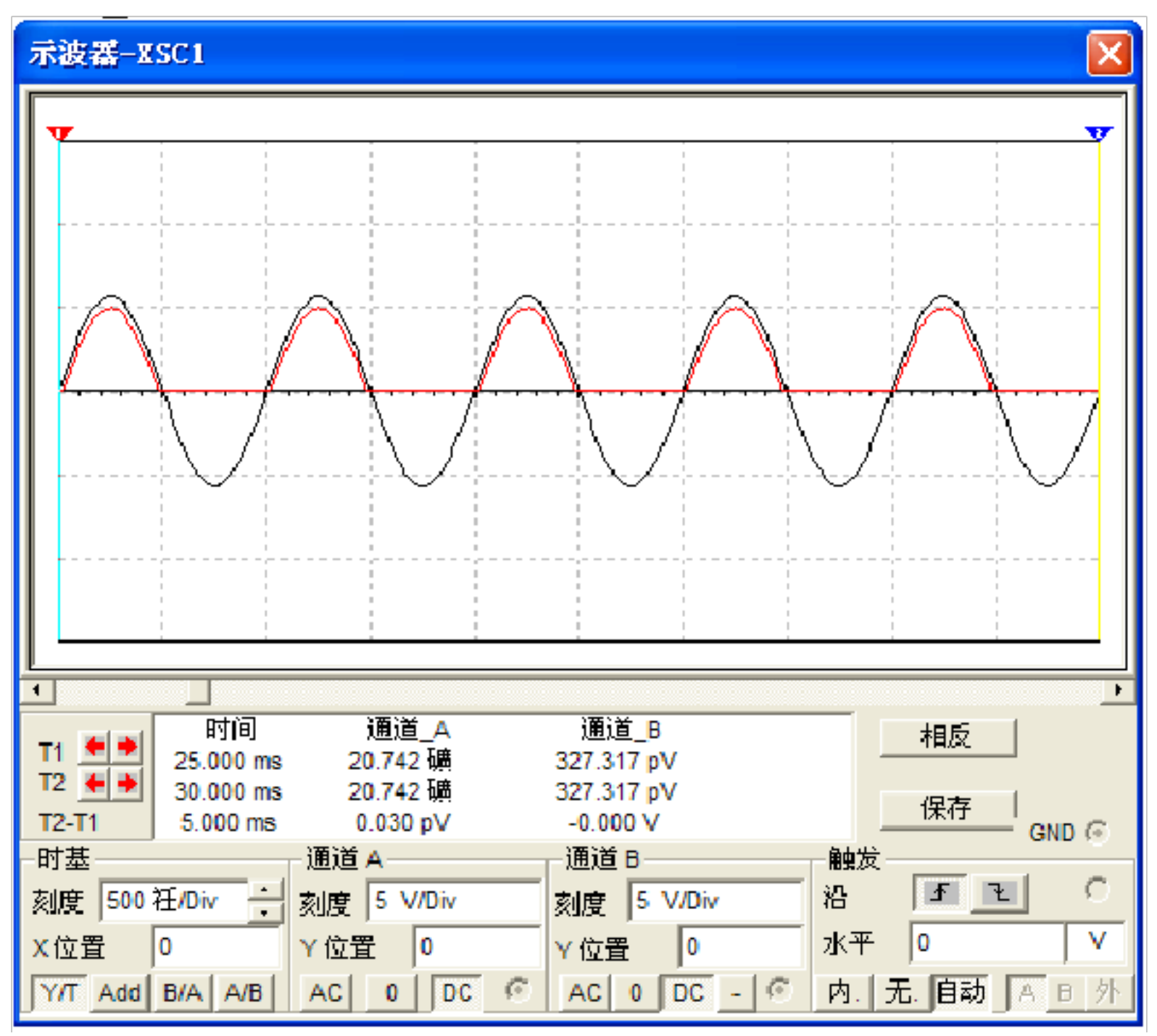

图二 波形图

#### 1.2.2 稳压管仿真电路

在 Multisim 中构建稳压管电路如图三所示,图中 XMM1、XMM2 均为虚拟数字万用表,其中 XMM1 设定为直流电流表,XMM2 设定为直流电压表。分别改变直流输入电压 U 和负载阻值 R 的大小,测试负载两端的电压和稳压管中电流如何变化。

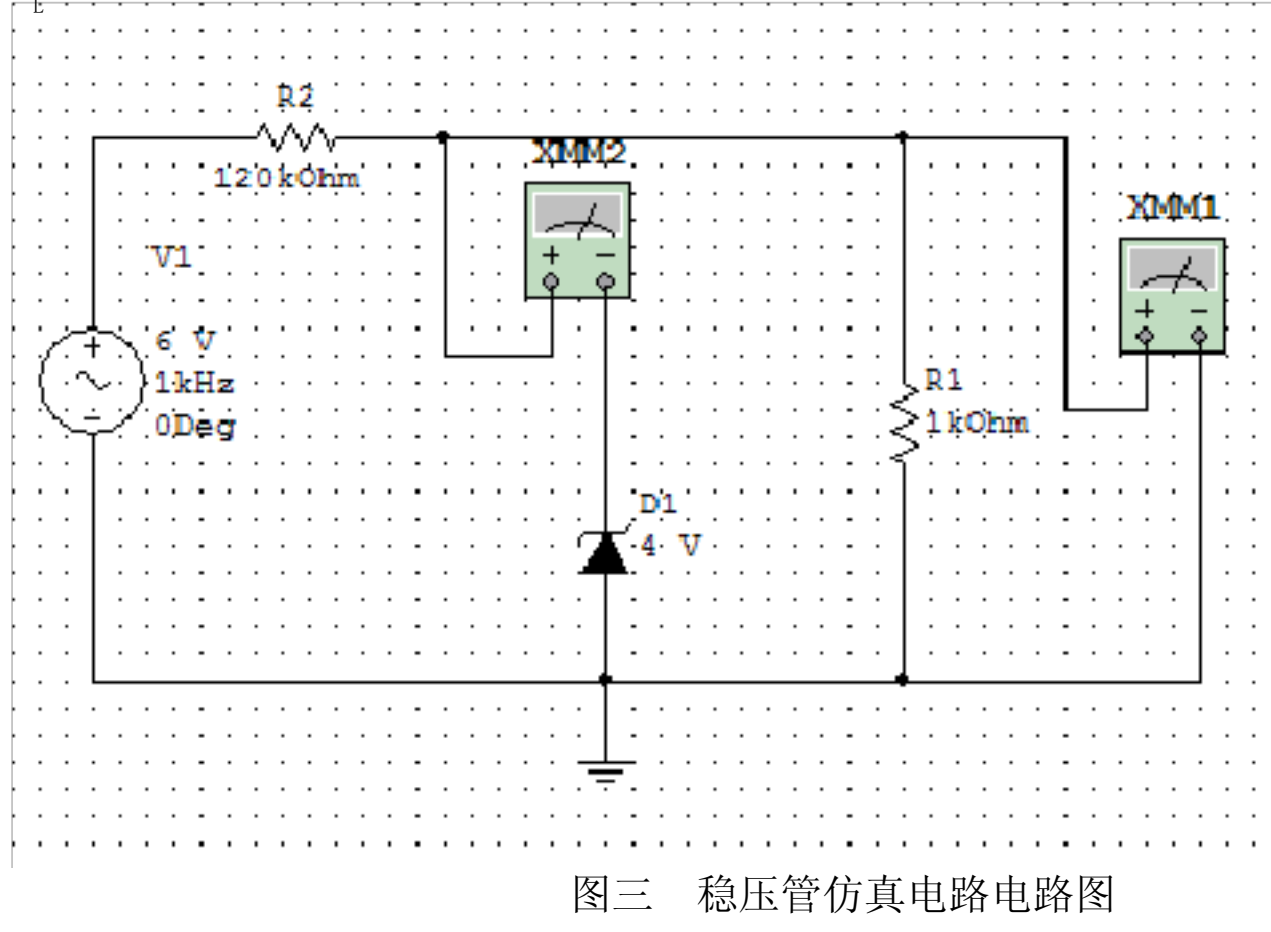

当直流输入电压 U=6V,负载电阻 R\_=1k Ω 时,电路仿真后,从虚拟仪表 XMM2 测得输出 电压 U\_0=3.991V,从 XMM1 测得稳压管电流 I\_1=12.751mA。(如图四)

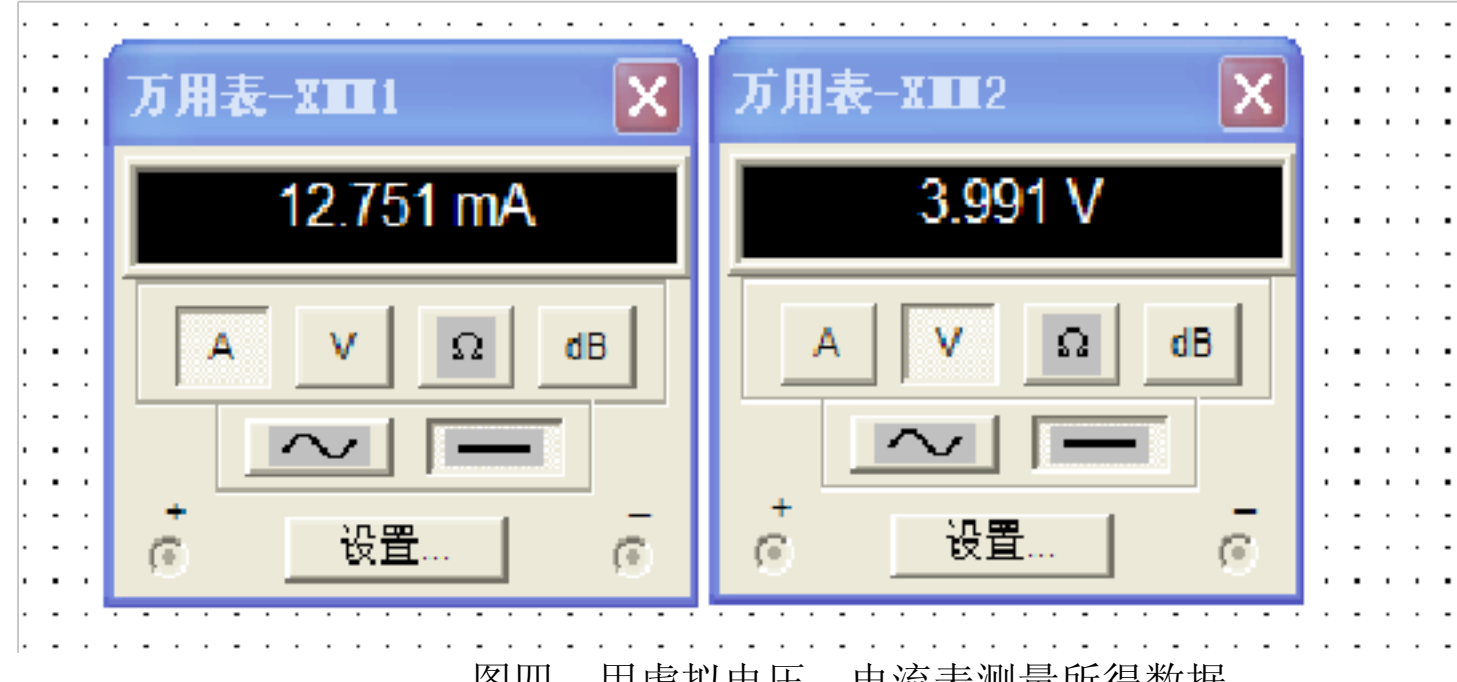

图四 用虚拟电压、电流表测量所得数据 将直流输入电压改为 U=8V, R<sub>L</sub>不变, 再次进行仿真后, 可测的 U<sub>0</sub>=4.008V, I<sub>1</sub>=29.262mA。 (如图五)

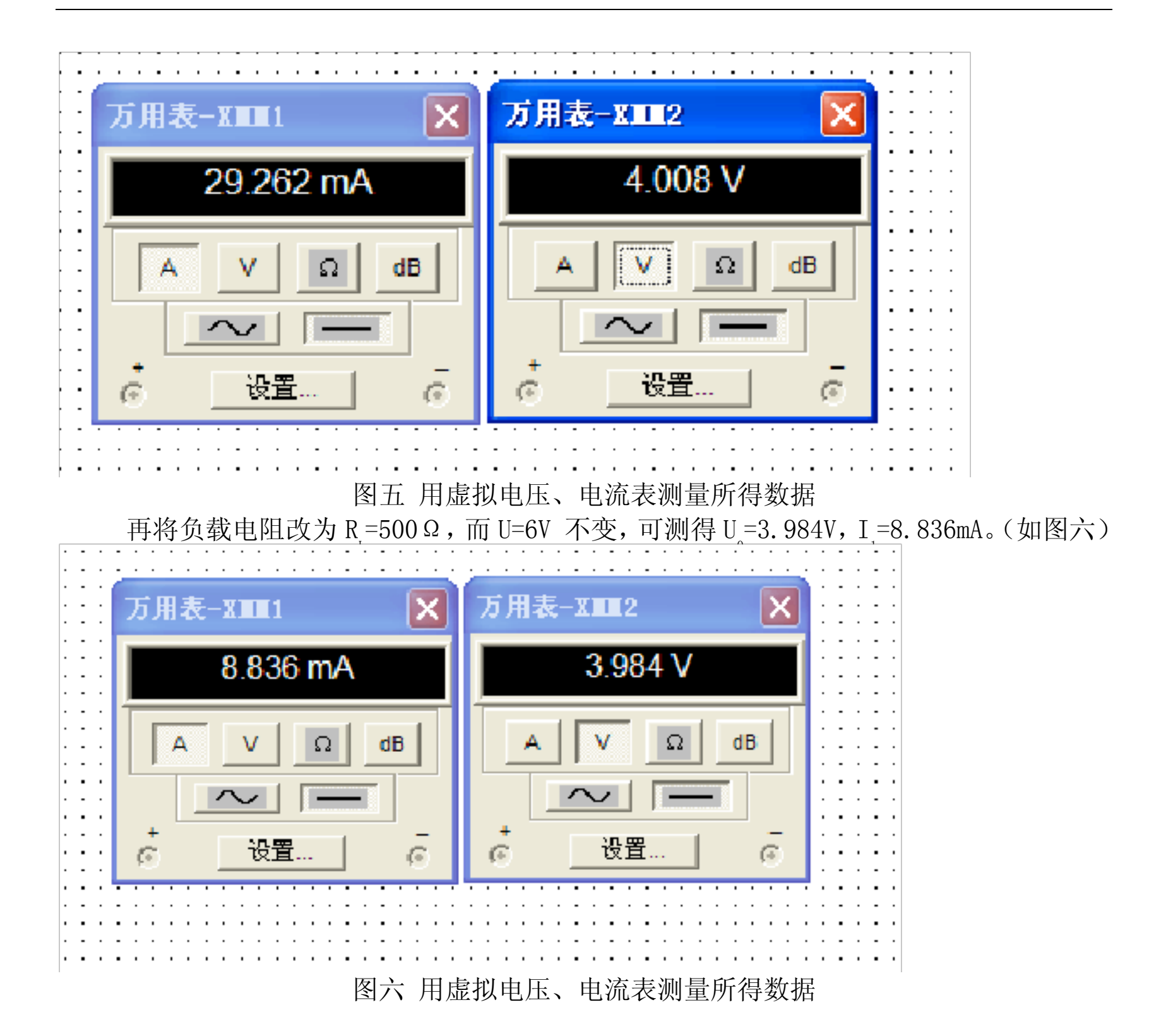

2.题目二: 单管放大电路的 Multisim 仿真

#### 2.1 课程设计任务

1.使用 Multisim绘制单管放大电路。

2.测试电路的静态工作点、电压放大倍数、输入电阻和输出电阻。

3.分析仿真结果。 2.2 电路模型的建立

### 2.2.1 单管共射放大电路仿真电路

在 Multisim 中构建单管共射放大电路如图七所示,电路中三极管  $\beta$  =50,  $R_{\mu}$  =300  $\Omega$ 。

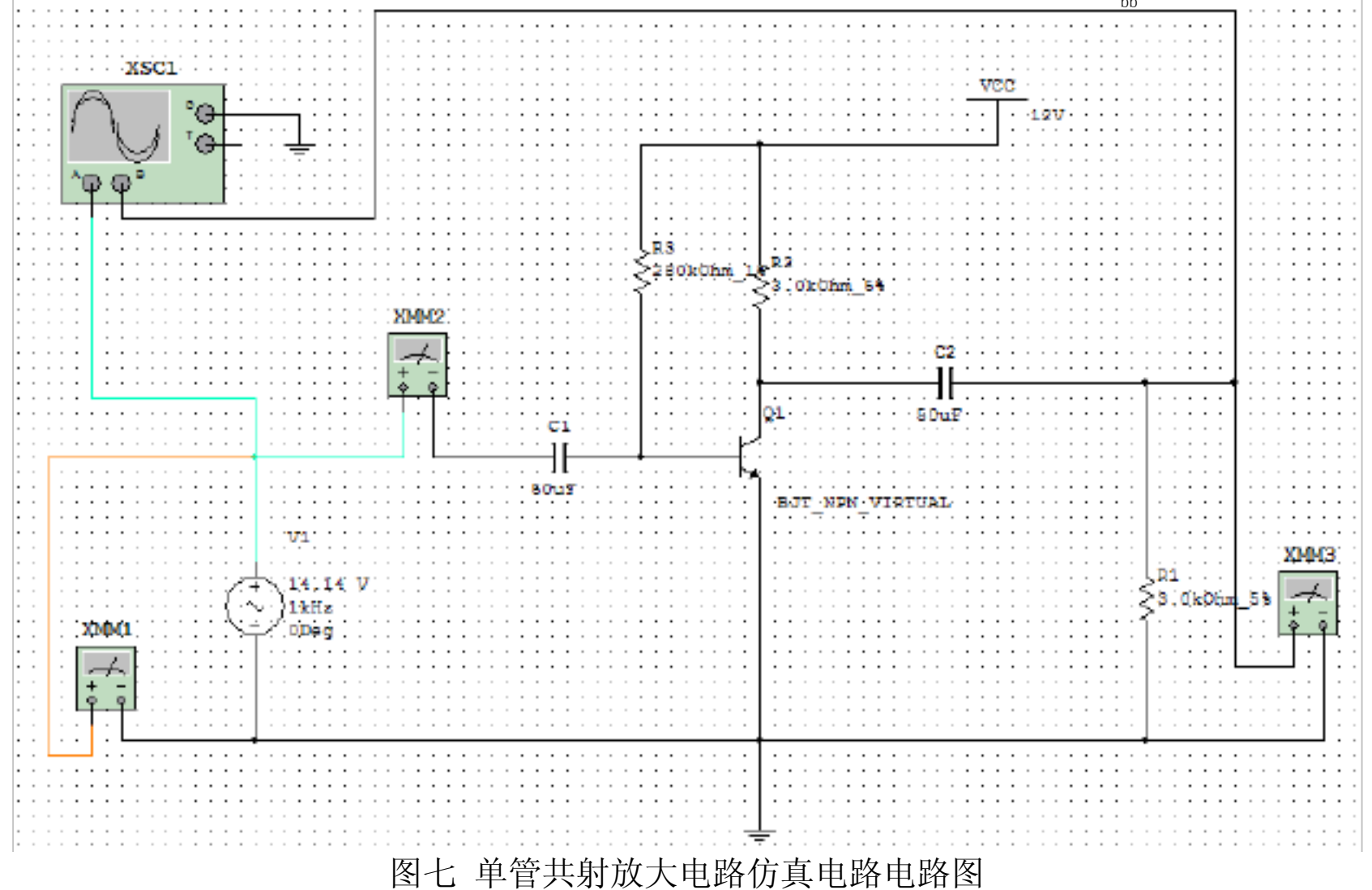

#### 2.2.2 静态分析

在仿真电路中接入三个虚拟数字万用表,分别设置为直流电流表或直流电压表,以便测 得 I<sub>L</sub>, I<sub>CQ</sub> 和 U<sub>CQ</sub>, 如图八所示。 电路仿真后, 可测得 I<sub>BQ</sub>=40.19 礎=40.19uA, I<sub>CQ</sub>=2.007mA, U<sub>CEQ</sub>=5.979V。

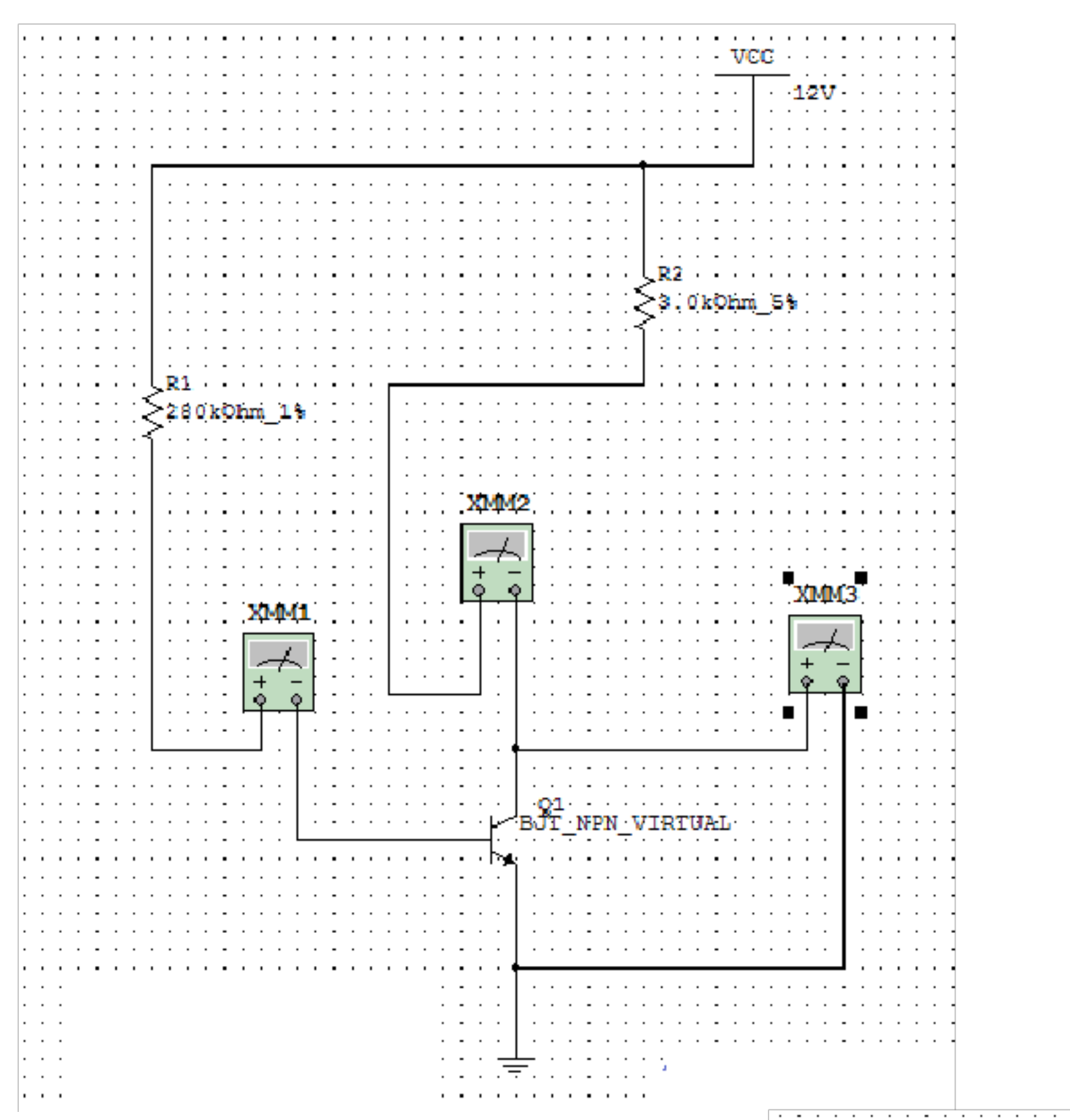

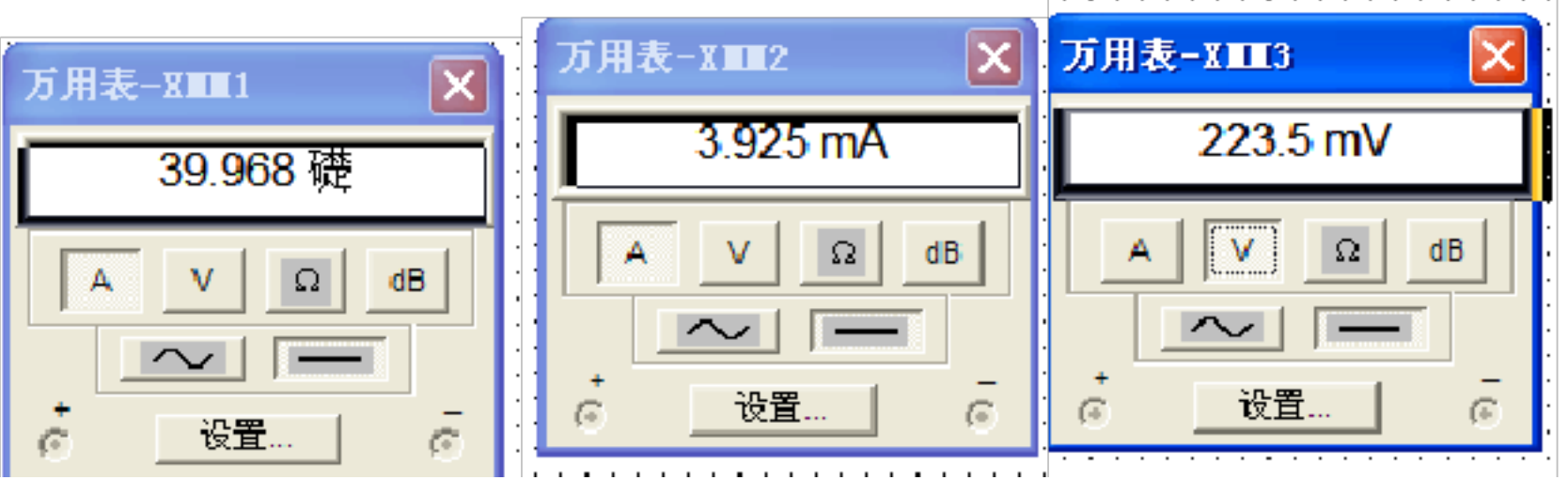

## 图八 用虚拟仪表测量 Q 点的电路和用虚拟电压、电流表测量所得数据

#### 2.2.3 观察输入输出波形

在图七中的单管共射放大电路仿真后,可从虚拟示波器观察到 u 和 u 的波形如图九所示。图中黑色线显示 u 的波形,红色线显示 u 的波形。从图上可以看出, u 的波形没有明显的非线性失真,而且 u 和 u 的波形相位相反。

#### 示波器-XSC1

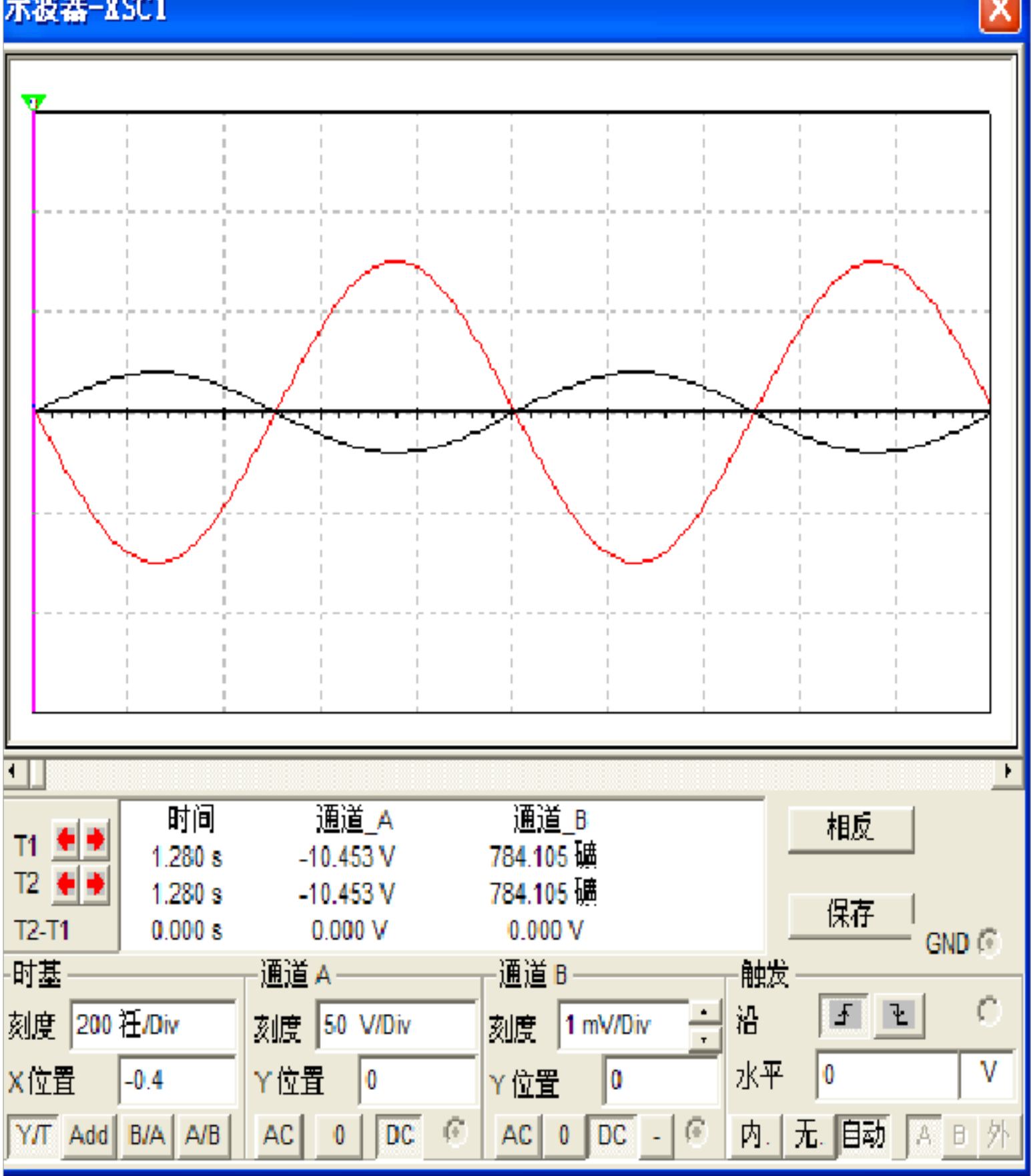

图九 u<sub>1</sub>和 u<sub>。</sub>的波形

2.2.4 测量电压放大倍数 $A_u$ 、输入电阻  $R_i$ 和输出电阻  $R_o$ 。 将图七中的虚拟数字万用变分别设置为交流电压表或交流电流表。由虚拟仪表测的,当 U<sub>i</sub>=9.998mV 时 U<sub>o</sub>=783.331mV, I<sub>i</sub>=10.481 礎=10.481uA,(如图十)则

$$A_{u} = \frac{U}{U_{i}} = \frac{783.331}{9.998} = 78.3$$

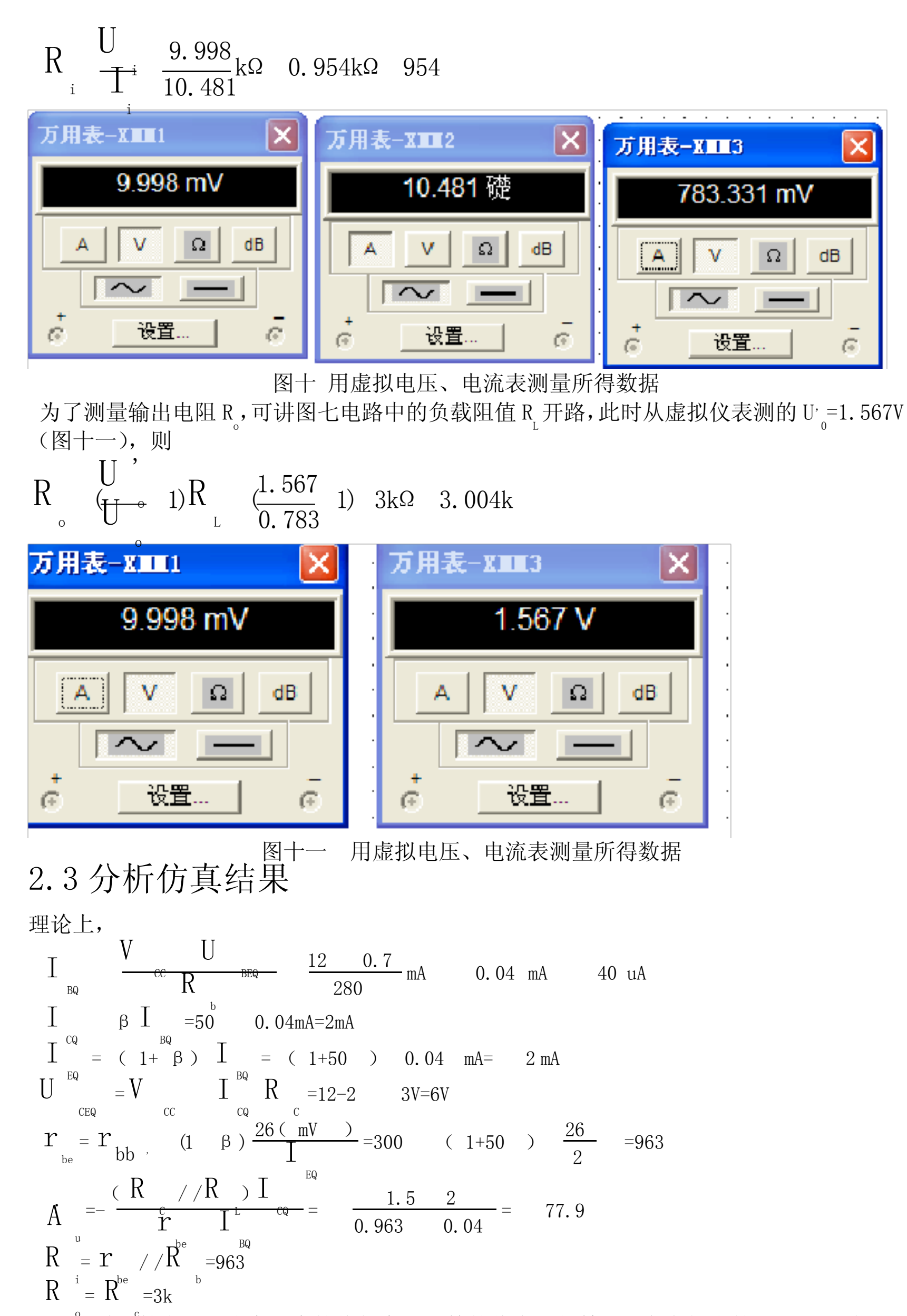

通过比较发现,仿真出来的值与实际计算的值大约相等,只存在很小的一部分误差,可能是由于仿真设备上有一定的电阻值误差在里面。

3.题目三: 差分放大电路的 Multisim 仿真

#### 3.1 课程设计任务

1. 使用 Multisim 绘制放着差分放大电路。

2. 测试差分放大电路的静态工作点、差模电压放大倍数、输入电阻和输出电阻。3. 2 电路模型的建立

### 3.2.1 长尾式差分放大电路仿真电路

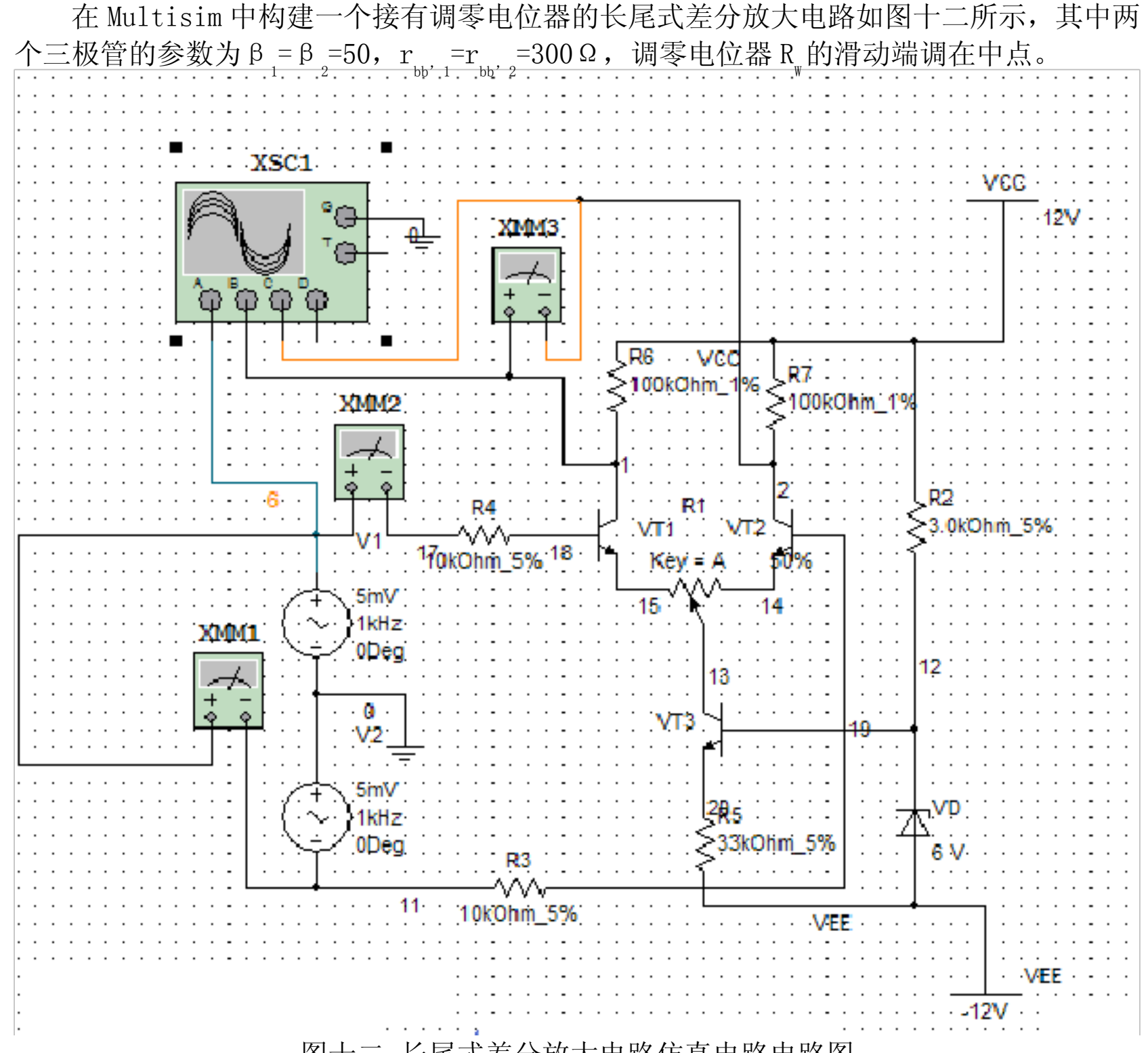

图十二 长尾式差分放大电路仿真电路电路图

#### 3.2.2 静态工作点分析

#### 利用 Multisim 的直流工作点分析功能测量放大电路的静态工作点。分析如图十三:

| ☞ 分析图表                                                                                                    |             |  |  |  |  |  |
|----------------------------------------------------------------------------------------------------|-------------|--|--|--|--|--|
| 文件 编辑 视图 工具(I)                                                                                                    |             |  |  |  |  |  |
| D≌∎∰& ⋡₽₽₽ ⊞⊟₩<⊊ >∀\$\$\$ ₽ ₽₽                                                                                                    |             |  |  |  |  |  |
| 「直流工作点」示波器-XSC1「示波器-XSC1」示波器-XSC1 直流工作点 ▲ ▶                                                                                                    |             |  |  |  |  |  |
| 571长屋式美公执士由收                                                                                                    |             |  |  |  |  |  |
|                                                                                                    |             |  |  |  |  |  |
| Operating Point                                                                                                    |             |  |  |  |  |  |
| DC ¹¤×÷uã                                                                                                    |             |  |  |  |  |  |
| vccvcc#branch                                                                                                    | -407.18904µ |  |  |  |  |  |
| \$2                                                                                                    | 5.89216     |  |  |  |  |  |
| Ş1                                                                                                    | 5.89216     |  |  |  |  |  |
| \$5                                                                                                    | -734.09817m |  |  |  |  |  |
| \$7                                                                                                    | -786.01477m |  |  |  |  |  |
| \$6                                                                                                    | -734.09817m |  |  |  |  |  |
| \$4                                                                                                    | -40.71884m  |  |  |  |  |  |
| \$3                                                                                                    | -40.71884m  |  |  |  |  |  |
|                                                                                                    |             |  |  |  |  |  |
|                                                                                                    |             |  |  |  |  |  |
|                                                                                                    |             |  |  |  |  |  |
|                                                                                                    |             |  |  |  |  |  |
|                                                                                                    |             |  |  |  |  |  |
|                                                                                                    | 1           |  |  |  |  |  |
|                                                                                                    |             |  |  |  |  |  |
| 图下二 下尾八方                                                                                                    | E           |  |  |  |  |  |
| 可知 $U_{q1} = U_{q2} = 5.89216V(对地)$                                                                                                    |             |  |  |  |  |  |
| $U_{BQ1} = U_{BQ2} = -40.71884 \text{mV} (x_7 \pm 0.71884 \text{mV} (x_7 \pm 0.7188484 \text{mV} (x_7 \pm 0.71884 \text{mV} (x_7 \pm 0.71$                                                                                                    |             |  |  |  |  |  |
| T = T = V = 0<br>$C_{C_{-}} = 0.1 = 12 = 5.89216$<br>$M_{-} = 0.204 m \Lambda$                                                                                                    |             |  |  |  |  |  |
| $\frac{1}{cQ_1} \frac{1}{cQ_2} \frac{1}{R} \frac{1}{30} \frac{1}{30} \frac{1}{R} \frac{1}{30} \frac{1}{R} \frac{1}{30} \frac{1}{R} \frac{1}{1} \frac{1}{R} \frac{1}{R} $ |             |  |  |  |  |  |
| 则 C1                                                                                                    |             |  |  |  |  |  |
| 加上正弦输入由压利用虚拟示波器可丢到团上面的波形 ,, 和,, 后相 而,, 上,, 相同                                                                                                    |             |  |  |  |  |  |
| 加工正弦制八电压利用虚拟小波希                                                                                                    |             |  |  |  |  |  |

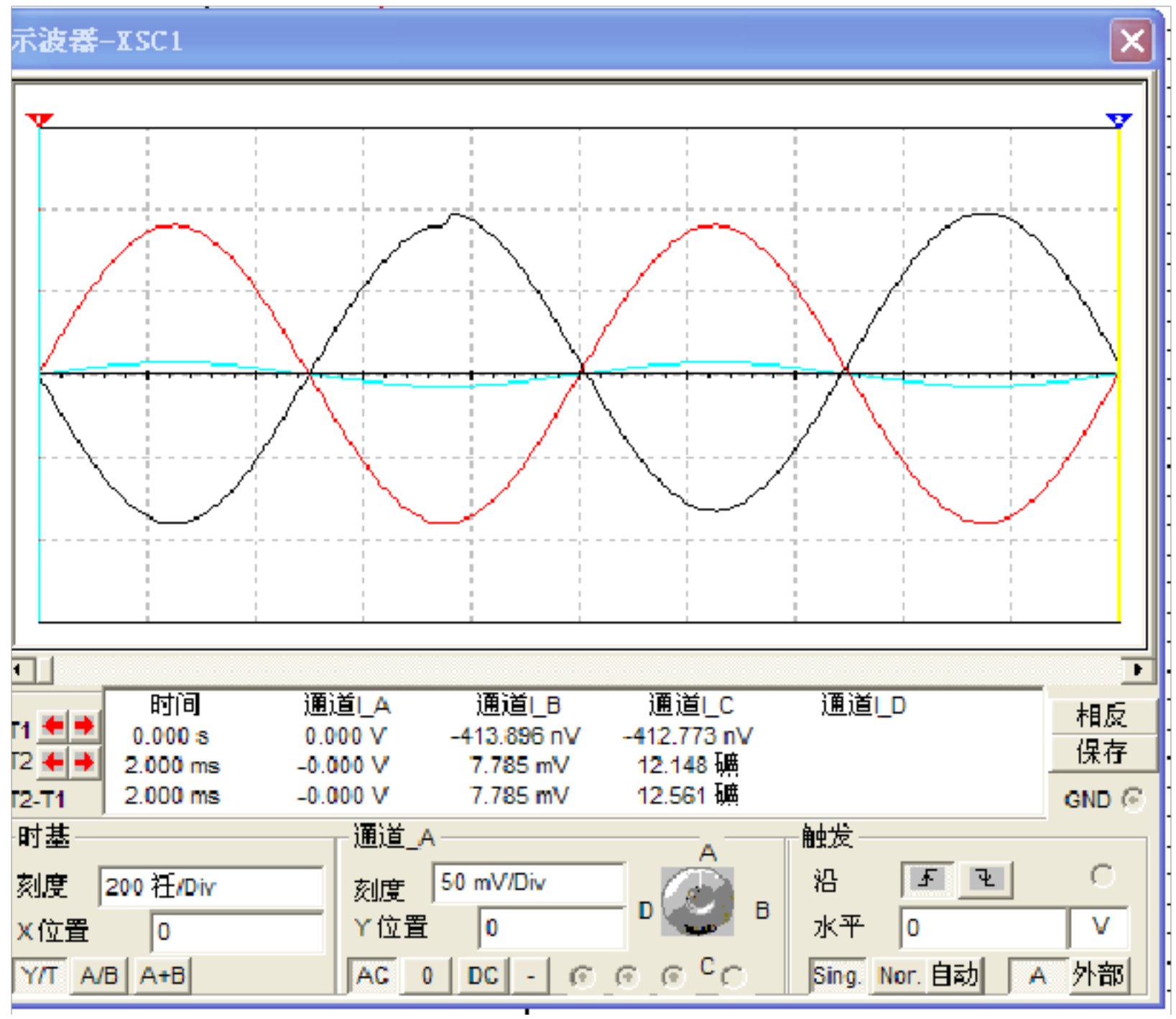

图十四 u<sub>1</sub> (蓝线) u<sub>c1</sub> (黑线)、 u<sub>c2</sub> (红线) 波形图

3.2.3 差模电压放大倍速 Ad、输入电阻 Ri 和输出电阻 Ro。

当 U<sub>i</sub>=10mV (即 U<sub>i</sub>=5mV, U<sub>i</sub>=-5mV) 时,由虚拟仪表(图十五)测的 U<sub>i</sub>=127.517mA, I<sub>i</sub>=169.617nA, 则

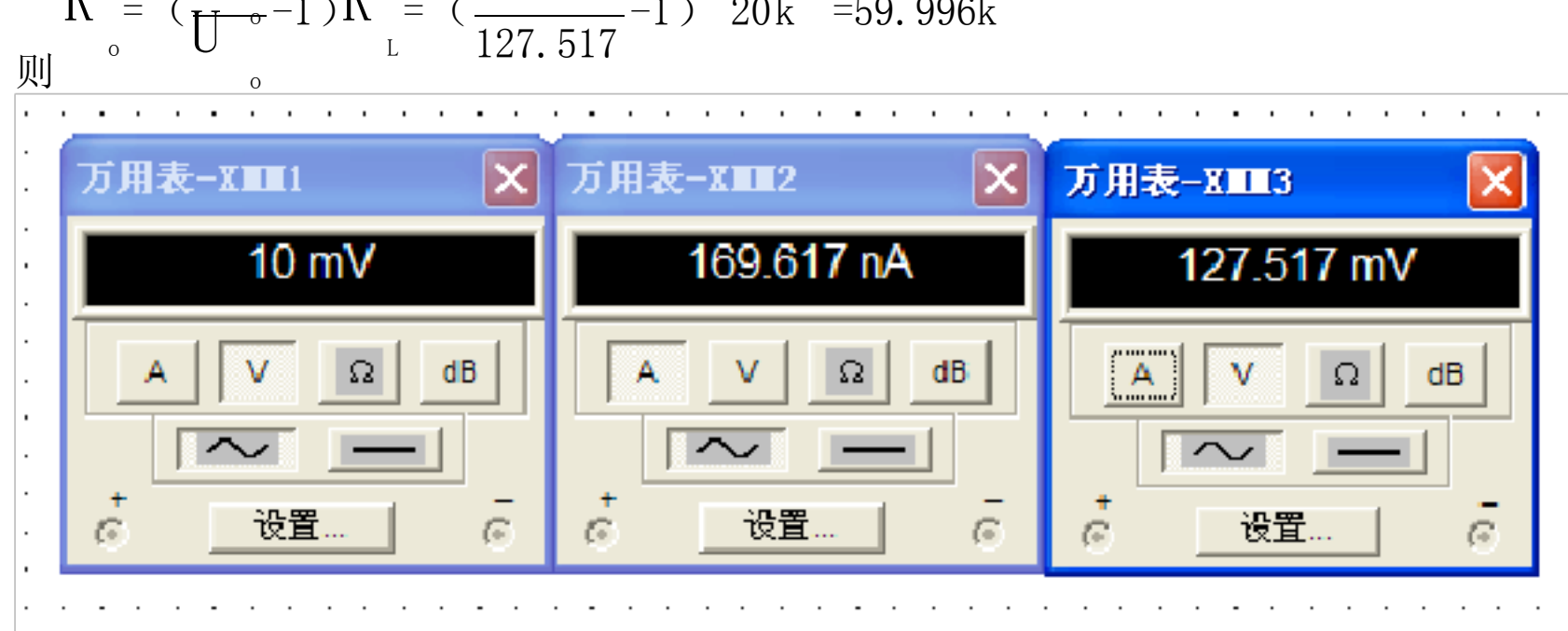

图十五 用虚拟电压、电流表测量所得数据

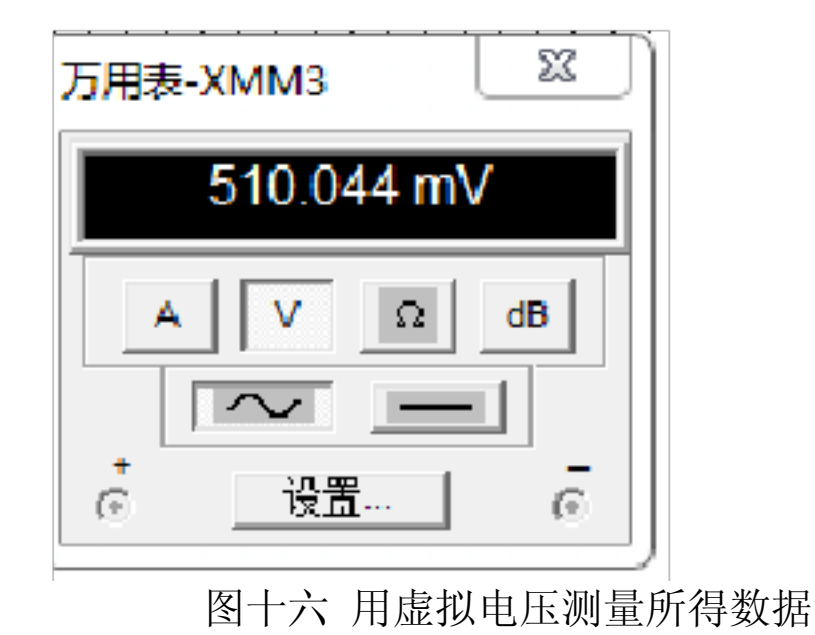

4.题目四:两级反馈放大电路的 Multisim 仿真

4.1 课程设计任务

1. 将开关 K 断开, 电路中暂不引用级间反馈

1.1. 利用 Multisim 软件分析电路的直流工作点,测量无极间反馈的两级放大电路的静态工 作点;

1.2. 加上正弦输入电压,用虚拟示波器观察第一级、第二级输出波形,并测量两级放大电路 中的电压放大倍数;

1.3. 利用 Multisim 软件提供的各种测量仪表测无级间反馈的两级放大电路的输入电阻; 1.4. 将负载电阻断开,利用 Multisim 提供的各种测量仪表测无级间反馈的两级放大电路的 输出电阻;

2. 将开关 K 闭合, 电路引入级间反馈

2.1. 加上同样的正弦输入电压,用虚拟示波器观察波形,并测量两级放大电路中的电压放大 倍数;

2.2. 利用 Multisim 软件提供的各种测量仪表测无级间反馈的两级放大电路的输入电阻; 2.3. 将负载电阻断开,利用 Multisim 提供的各种测量仪表测无级间反馈的两级放大电路的 以上内容仅为本文档的试下载部分,为可阅读页数的一半内容。如 要下载或阅读全文,请访问: <u>https://d.book118.com/75504234422</u> <u>1012010</u>